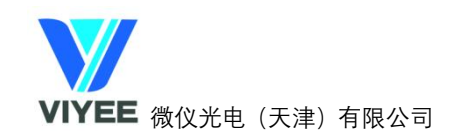

# 审计追踪功能介绍

### 一、安装软件及插件

双击软件安装包, 安装 ViyeeStudio-Premium 软件。(注意: 安装过程中必须要勾选【审 计追踪】安装审计追踪插件(图 1)

| 青选择要安装的组件,清除不要安装的组件。准备好后                                                                      | 点击"下一步"。 |
|-----------------------------------------------------------------------------------------------|----------|
| 全部安装                                                                                          | ~        |
| <ul> <li>✓ Transition (2025)</li> <li>✓ 审计追踪</li> <li>✓ USB相机驱动</li> <li>✓ 千兆网相机驱动</li> </ul> |          |
|                                                                                               |          |

图 1

## 二、审计追踪共有四级权限:

超级管理员(唯一: admin) >系统管理员>操作主管>操作员

- 三、 用户管理
- 1、打开用户管理界面
  - 1) 可以通过单击软件登录界面左下角的【用户管理】按钮进入用户管理界面(图 3-1)

| 用户征 | 3 L    |          | $\sim$ |
|-----|--------|----------|--------|
|     | Ē      |          |        |
| 密码  |        |          |        |
| *   | 772-2- | The Sold |        |

图 3-1 软件登录界面

2) 也可以双击软件安装目录下的【Admin.exe】进入用户管理界面

**2、初次进入用户管理登录界面**时(如图 3-2),通过默认的用户名和密码【admin/admin】 登录界面;初次登录用户界面后需根据提示修改 admin 密码才能进入用户管理界面(注 意: admin 用户密码需记牢,并且不支持第二次修改)

| 用户名 | admin | Ú. |   |
|-----|-------|----|---|
| 密码  | ****  | *  |   |
|     | λ     | 取消 | 1 |

图 3-2 用户管理登录界面

**3、用户管理界面/用户管理**(图 3-3)

| 数据管理                                                                                                    |             |                  |                                                                                                    |                        |
|----------------------------------------------------------------------------------------------------|-------------|------------------|----------------------------------------------------------------------------------------------------|------------------------|
| 🗌 定期更新密                                                                                                    | 码           | 间隔(天)            | 1 +                                                                                                    |                        |
| 🗌 登录超时                                                                                                    |             | 时间(分钟            | <b>()</b>                                                                                                    |                        |
| 🗌 定期备份                                                                                                    |             | 间隔               | 2 美 天 0                                                                                                    | 14时                    |
| 备份路径                                                                                                    | :\Users\WXL | \Documents\iMG\A | AuditBackup 浏览                                                                                                    |                        |
| 用户管理                                                                                                    |             |                  |                                                                                                    | 1                      |
| 用户名                                                                                                    | 启用          | 权限               | 密码更新                                                                                                    |                        |
| 管理员                                                                                                    | Y           | 系统管理员            | 2021-10-20 13:52:02                                                                                                    | 新增用户                   |
| 操作主管                                                                                                    | Y           | 操作主管             | 2021-10-20 13:52:26                                                                                                    | 重罟宓码                   |
| 操作员                                                                                                    | Y           | 操作员              | 2021-10-20 13:52:39                                                                                                    |                        |
|                                                                                                    |             |                  |                                                                                                    | 修改权限                   |
|                                                                                                    |             |                  |                                                                                                    |                        |
|                                                                                                    |             |                  |                                                                                                    | 启停用户                   |
| 2                                                                                                    |             |                  |                                                                                                    | 启停用户                   |
| <b>2</b><br>功能权限                                                                                                    |             |                  |                                                                                                    | 自停用户                   |
| 2<br>功能权限<br>功能                                                                                                    |             |                  | 权限                                                                                                    | 自停用户                   |
| 2<br>功能权限<br>功能<br>• * 常规设置                                                                                                    |             |                  | 収限<br>操作员                                                                                                    | 自停用户                   |
| 2<br>功能权限<br>功能<br>, 常规设置<br>, 标注                                                                                                    |             |                  | 权限<br>操作员<br>操作主管                                                                                                    | 自停用户                   |
| 2<br>功能<br>) 功能<br>) 常規设置<br>) 标注<br>) 法动控制                                                                                                    |             |                  | 权限<br>操作员<br>操作主管<br>操作之号                                                                                                    | 前除用户                   |
| 2<br>功能<br>功能                                                                                                    |             |                  |                                                                                                    | 自停用户                   |
| 功能         功能           功能         功能           ・         常規设置           ・         常規设置           ・         活動投費           」         高級设置           」方間         一方間           ・         文件                                                                        |             |                  | 权限<br>操作员<br>操作主管<br>操作员<br>操作员<br>系统管理员<br>操作员<br>操作员                                                                            | 自停用户<br>酬除用户           |
| 2<br>功能t权限<br>功能<br>* 常報設設置<br>* 容易設置<br>* 文件<br>* 医像编辑                                                                                                    |             |                  | 权限           操作员           操作支管           操作员           操作负           操作负           操作负           操作负           操作负           操作负 | <u>倉</u> 停用户<br>● 静脉用户 |
| 2<br>助能 初限<br>功能<br>> 常规设置<br>- 落规设置<br>- 高級设置<br>- 方倒<br>- 文件<br>- 图像编辑                                                                                                    |             |                  | 权限<br>操作员<br>操作员<br>操作员<br>操作员<br>系统管理员<br>操作员<br>操作员<br>操作员                                                                      | <u>自停用户</u><br>删除用户    |
| 2<br>助能初限<br>功能<br>> 常規设置<br>> 活動设置<br>= 方母<br>> 文件<br>+ 图像编辑                                                                                                    |             |                  | 収限           操作员           操作员           操作员           操作员           操作员           操作员           操作员                              | 自停用户<br>删除用户           |
| 2<br>功能<br>功能<br>) 常規设置<br>) 常規设置<br>) 常規设置<br>) 常規设置<br>) 常規设置<br>) 常規设置<br>) 常規设置<br>) 常規设置<br>) 常規设置<br>) 常規设置<br>) 常規设置<br>) 常規设置<br>) 常規设置<br>) 常規设置<br>) 常規设置<br>) 常規设置<br>) 常規设置<br>) 常規设置<br>) 常規<br>) 常規<br>) 常規<br>) 常規<br>) 常規<br>) 常規<br>) 常規<br>) 常規 |             |                  | 収限           操作員           操作員           操作員           操作員           操作員           操作員           操作員                              | 自停用户<br>₩除用户           |
| 2<br>功能<br>功能<br>→ 常規设置<br>→ 标注<br>→ 活規设置<br>」<br>本<br>」<br>本<br>」<br>本<br>、<br>・<br>、<br>本<br>、<br>・<br>、<br>常規设置<br>、<br>、<br>、<br>、<br>、<br>、<br>、<br>、<br>、<br>、<br>、<br>、<br>、                                                                               |             |                  | 収限           操作员           操作長           操作長           操作長           系统管理员           操作長           操作長                            | 自停用户<br>删除用户           |
| 2<br>功能<br>→ 常規设置<br>→ 标注<br>→ 存注<br>→ 初設<br>→ 示級设置<br>→ 文件<br>→ 图像编辑                                                                                                    |             |                  | 収限           操作員           操作員           操作員           操作員           操作員           操作員           操作員                              | 自停用户<br>删除用户           |

图 3-3 用户管理界面

|       | 新增用户                   | 重置密码                   | 修改权限                   | 启停用户                   | 删除用户                   | 修改功能权<br>限 |
|-------|------------------------|------------------------|------------------------|------------------------|------------------------|------------|
| 超级管理员 | 系统管理<br>员、操作主<br>管、操作员 | 系统管理<br>员、操作主<br>管、操作员 | 系统管理<br>员、操作主<br>管、操作员 | 系统管理<br>员、操作主<br>管、操作员 | 系统管理<br>员、操作主<br>管、操作员 | V          |
| 系统管理员 | 操作主管、<br>操作员           | 操作主管、<br>操作员、自<br>己    | 操作主管、<br>操作员           | 操作主管、<br>操作员           | 操作主管、<br>操作员           | V          |

1) 仅超级管理员 (admin) 和系统管理员可登入, 以下为 【用户管理】 模块权限介绍:

i. 超级管理员:唯一:admin;在用户管理模块,可对其余三级用户做任意操作;

ii. 系统管理员:数量无上限;仅可通过超级管理员新增;【用户管理】模块可重置自己的密码,可新增操作主管和操作员,可对操作主管和操作员用户做任意操作,不可对同级的其余系统管理员做任何操作;

- 可新增、启停、删除低等级用户(密码要求: 6-12 位并且必须包含数字、字母和 特殊字符);
- 3) 可重置自己及低等级用户登录密码
- 4) 可在(图 3)中 2 处对软件功能权限进行修改,默认都是操作员权限(举例:设置直 方图为系统管理员权限后,操作主管和操作员软件界面就看不到直方图这一模块)
- 4、修改后点击下方【保存】生效所有修改
- 四、 进入软件进行审计追踪操作
- 1、审计追踪权限介绍

|       |              | 拍昭/导出        |              |              |              |
|-------|--------------|--------------|--------------|--------------|--------------|
|       | 查看           | 备份           | 设置           | 还原           | лтж∖дп       |
| 系统管理员 | $\checkmark$ | $\checkmark$ | $\checkmark$ | $\checkmark$ | $\checkmark$ |
| 操作主管  | $\checkmark$ |              |              |              | $\checkmark$ |
| 操作员   |              |              |              |              | $\checkmark$ |

- 2、双击软件,输入用户名和密码登录软件(注意:超级管理员不可用于登录软件),界面如(图 4)
  - 1) 管理员登录:

| 🏫 主控 | $\bigcirc$ |  |
|------|------------|--|
| 审计追踪 |            |  |
| 用户名  | 管理员        |  |
| 权限   | 系统管理员      |  |
| 查看   | 备份         |  |
| 设置   | <br>还原     |  |

2) 操作主管登录:

| 审计追踪 —— |      |
|---------|------|
| 用户名     | 操作主管 |
| 权限      | 操作主管 |

图 4-2 操作主管

3) 操作员登录:

| 🏫 主控   | $\bigcirc$ |
|--------|------------|
| - 审计追踪 |            |
| 用户名    | 操作员        |
| 权限     | 操作员        |
|        |            |

图 4-3 操作员

- 3、审计追踪记录的数据类型:
  - 1) 审计数据:用户管理界面及软件的登入登出;拍照;导出报告;用户管理界面的所 有修改(新增、重置密码、启停、删除、修改权限);审计追踪中的所有操作(查 看、备份、还原)
  - 2) 原始数据:图像
- 4、审计追踪界面
  - 1) 查看:可查看本地保存的所有审计数据和原始数据(图像)和本地备份的审计和原 始数据

图 4-1 系统管理员

## 热线电话:4001-123-022 网站: <u>www.viyeechina.com</u>

×

#### ViyeeStudio Premium

|               | • 本    | 地数据  | ○ 备份数据 浏览               |
|---------------|--------|------|-------------------------|
| 日期            | * ~    | Ŧ    | 用户名 操作                  |
| 时间            |        | 用户名  | 操作记录                    |
| 2021/10/20 15 | :29:38 | 管理员  |                         |
| 2021/10/20 15 | :29:25 | 操作员  | 用户登出ViyeeStudio Premium |
| 2021/10/20 15 | :29:18 | 操作员  | 导出报告12.pdf              |
| 2021/10/20 15 | :29:08 | 操作员  | 拍照1020_152907.bmp       |
| 2021/10/20 15 | :29:03 | 操作员  | 用户登入ViyeeStudio Premium |
| 2021/10/20 15 | :28:50 | 操作主管 | 用户登出ViyeeStudio Premium |
| 2021/10/20 15 | :28:38 | 操作主管 | 查看原始数据                  |
| 2021/10/20 15 | :28:32 | 操作主管 | 查看审计数据                  |
| 2021/10/20 15 | :28:26 | 操作主管 | 导出报告11.pdf              |
| 2021/10/20 15 | :28:19 | 操作主管 | 拍照1020_152818.bmp       |
| 2021/10/20 15 | :28:12 | 操作主管 | 查看审计数据                  |
| 2021/10/20 15 | :28:08 | 操作主管 | 用户登入ViyeeStudio Premium |
| 2021/10/20 15 | :12:59 | 管理员  | 用户登出ViyeeStudio Premium |
| 2021/10/20 15 | :04:46 | 管理员  | 查看原始数据                  |
| 2021/10/20 15 | :04:43 | 管理员  | 拍照1020_150442.bmp       |
| 2021/10/20 15 | :04:42 | 管理员  | 拍照1020_150441.bmp       |
| 2021/10/20 15 | :04:40 | 管理员  | 拍照1020_150439.bmp       |
| 2021/10/20 15 | :04:36 | 管理员  | 拍照1020_150435.png       |
| 2021/10/20 15 | :04:34 | 管理员  | 拍照1020_150433.png       |
| 2021/10/20 15 | :04:33 | 管理员  | 拍曜1020 150431.png       |

#### 图 5-1 查看审计数据界面

|               | 批本 ④    | 1数据 ○ 备份数 | 如据   |             | 浏览 |      |
|---------------|---------|-----------|------|-------------|----|------|
| 期             | ₹~~     | ▼ 用户名     | B2)  | +格式 📃 🔭     | 查询 | 清除查询 |
| 拍照时间          |         | 用户名       | 照片格式 | 文件名         |    |      |
| 2021/10/20 15 | 5:29:08 | 操作员       | BMP  | 1020_152907 | 0. | ±T#  |
| 2021/10/20 15 | 5:28:19 | 操作主管      | BMP  | 1020_152818 |    |      |
| 2021/10/20 15 | 5:04:43 | 管理员       | BMP  | 1020_150442 |    | 已中国世 |
| 2021/10/20 15 | 5:04:42 | 管理员       | BMP  | 1020_150441 |    |      |
| 2021/10/20 15 | 5:04:40 | 管理员       | BMP  | 1020_150439 |    |      |
| 2021/10/20 15 | 5:04:36 | 管理员       | PNG  | 1020_150435 |    |      |
| 2021/10/20 15 | 5:04:34 | 管理员       | PNG  | 1020_150433 |    |      |
| 2021/10/20 15 | 5:04:33 | 管理员       | PNG  | 1020_150431 |    |      |
| 2021/10/20 15 | 5:04:31 | 管理员       | PNG  | 1020_150430 |    |      |
| 2021/10/20 15 | 5:04:29 | 管理员       | PNG  | 1020_150428 |    |      |
| 2021/10/20 14 | 1:58:23 | 管理员       | BMP  | 1020_145823 |    |      |
| 2021/10/20 14 | +:58:18 | 管理员       | BMP  | 1020_145817 |    |      |
| 2021/10/20 14 | 1:57:47 | 管理员       | BMP  | 1020_145746 |    |      |

#### 图 5-2 查看原始数据界面(可打开查看以及导出当前图片数据)

 备份:当存储的文件过大或存储空间不足时,可以将本地数据备份(拷贝)或归档 (删除图像数据的拷贝)到手动选择的路径中

×

# ViyeeStudio Premium

| 日期                  | ▼ ~  | ▼ 査询 备份                 |
|---------------------|------|-------------------------|
| 时间                  | 用户名  | 操作记录                    |
| 2021/10/20 15:30:08 | 管理员  | 查看原始数据                  |
| 2021/10/20 15:29:42 | 管理员  | 查看审计数据                  |
| 2021/10/20 15:29:38 | 管理员  | 用户登入ViyeeStudio Premium |
| 2021/10/20 15:29:25 | 操作员  | 用户登出ViyeeStudio Premium |
| 2021/10/20 15:29:18 | 操作员  | 导出报告12.pdf              |
| 2021/10/20 15:29:08 | 操作员  | 拍照1020_152907.bmp       |
| 2021/10/20 15:29:03 | 操作员  | 用户登入ViyeeStudio Premium |
| 2021/10/20 15:28:50 | 操作主管 | 用户登出ViyeeStudio Premium |
| 2021/10/20 15:28:38 | 操作主管 | 查看原始数据                  |
| 2021/10/20 15:28:32 | 操作主管 | 查看审计数据                  |
| 2021/10/20 15:28:26 | 操作主管 | 导出报告11.pdf              |
| 2021/10/20 15:28:19 | 操作主管 | 拍照1020_152818.bmp       |
| 2021/10/20 15:28:12 | 操作主管 | 查看审计数据                  |
| 2021/10/20 15:28:08 | 操作主管 | 用户登入ViyeeStudio Premium |
| 2021/10/20 15:12:59 | 管理员  | 用户登出ViyeeStudio Premium |
| 2021/10/20 15:04:46 | 管理员  | 查看原始数据                  |
| 2021/10/20 15:04:43 | 管理员  | 拍照1020_150442.bmp       |
| 2021/10/20 15:04:42 | 管理员  | 拍照1020_150441.bmp       |
| 2021/10/20 15:04:40 | 管理员  | 拍照1020_150439.bmp       |
| 2021/10/20 15:04:36 | 管理员  | 拍照1020_150435.png       |
| 2021/10/20 15:04:34 | 管理员  | 拍照1020_150433.png       |
| 2021/10/20 15:04:33 | 管理员  | 拍照1020_150431.png       |
| 2021/10/20 15:04:31 | 管理员  | 拍照1020_150430.png       |
| 2021/10/20 15:04:29 | 管理员  | 拍照1020_150428.png       |
| 2021/10/20 15:04:21 | 管理员  | 查看原始数据                  |
| 2021/10/20 15:03:57 | 等田品  |                         |

### 图 5-3 备份审计数据界面

| ViyeeStudio | Premium |
|-------------|---------|
|             |         |

×

| 日期                  | * ~  | •    | 查询 | 备份          | 归档 |
|---------------------|------|------|----|-------------|----|
| 拍照时间                | 用户名  | 照片格式 |    | 文件名         |    |
| 2021/10/20 15:29:08 | 操作员  |      |    |             |    |
| 2021/10/20 15:28:19 | 操作主管 | BMP  |    | 1020_152818 |    |
| 2021/10/20 15:04:43 | 管理员  | BMP  |    | 1020_150442 |    |
| 2021/10/20 15:04:42 | 管理员  | BMP  |    | 1020_150441 |    |
| 2021/10/20 15:04:40 | 管理员  | BMP  |    | 1020_150439 |    |
| 2021/10/20 15:04:36 | 管理员  | PNG  |    | 1020_150435 |    |
| 2021/10/20 15:04:34 | 管理员  | PNG  |    | 1020_150433 |    |
| 2021/10/20 15:04:33 | 管理员  | PNG  |    | 1020_150431 |    |
| 2021/10/20 15:04:31 | 管理员  | PNG  |    | 1020_150430 |    |
| 2021/10/20 15:04:29 | 管理员  | PNG  |    | 1020_150428 |    |
| 2021/10/20 14:58:23 | 管理员  | BMP  |    | 1020_145823 |    |
| 2021/10/20 14:58:18 | 管理员  | BMP  |    | 1020_145817 |    |
| 2021/10/20 14:57:47 | 管理员  | BMP  |    | 1020 145746 |    |
|                     |      |      |    |             |    |
|                     |      |      |    |             |    |

图 5-4 备份原始数据界面

归档原始数据会将本地的原始数据的图片数据删除,此时就无法打开以及导出图片 (如图 5-5)

|                | ◉ 本地 | 数据  | ○ 备份数 | 如据   |     |            |   | 浏览 |      |
|----------------|------|-----|-------|------|-----|------------|---|----|------|
| 期              | * ~  |     | ▼ 用户名 |      | 照片村 | 各式 🗌       | • | 查询 | 清除查询 |
| 照时间            |      | 用户名 |       | 照片格式 |     | 文件名        |   |    |      |
| 021/10/20 14:5 | 8:23 | 管理员 |       | BMP  |     | 1020_14582 | 3 |    | 打开   |
| 021/10/20 14:5 | 8:18 | 管理员 |       | BMP  |     | 1020_14581 | 7 |    |      |
| 021/10/20 14:5 | 7:47 | 管理员 |       | BMP  |     | 1020_14574 | 6 |    | 马出图出 |
|                |      |     |       | 确定   |     |            |   |    |      |

图 5-5 归档原始数据后无法查看图片以及导出

- 3) 设置:同用户管理界面的【数据管理】
- 还原:当电脑或软件崩溃时,重装系统和软件后可以还原出之前备份的数据以便查 看,也可以在原始数据归档后还原回本地以便查看图片数据

另: 还原时只能还原当前电脑备份出去的数据,不可以不同电脑之间交叉还原,非 当前电脑的数据在还原时会有提示(如图 5-6)

| viyeestudio Premiu | m                  |  |
|--------------------|--------------------|--|
| 宙计数据.trk不-         | 是本机台的备份文件!         |  |
|                    | C-F-MARIA (S) (11) |  |

图 5-6 还原非本机台数据提示(忽略:跳过当前文件;取消:还原终止)

注:

本地的审计数据和原始数据存放于系统盘中,当保存原始数据以及还原原始数据时,系 统盘空间需大于 4GB,空间不足时会提示:

ViyeeStudio Premium

系统盘空间过低,请将原始数据归档

确定

图 6-1 系统盘空间不足

当备份原始数据时,目标盘的空间需大于1GB,空间不足时会提示:

ViyeeStudio Premium

备份磁盘空间不足!

确定

图 6-2 目标盘空间不足